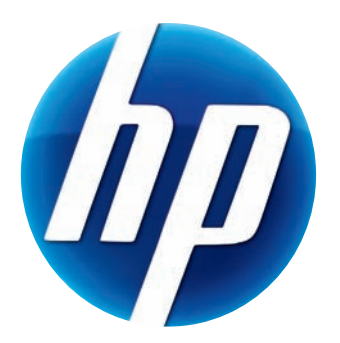

# MANUAL DE INSTRUÇÕES DA WEBCAM COM AUTOFOCUS ELITE DA HP

v4.2.PT Part number: 5992-2507 © Copyright 2007–2009 Hewlett-Packard Development Company, L.P.

A informação deste documento está sujeita a alterações sem aviso prévio.

As únicas garantias para produtos e serviços da HP estão estabelecidas nas declarações expressas que os acompanham. Neste documento, nenhuma declaração deverá ser interpretada como constituindo uma garantia adicional. A HP não se responsabiliza por erros técnicos ou editoriais ou omissões no conteúdo do presente documento.

#### Registo do Produto

O registo é rápido, fácil e oferece: actualizações por correio electrónico com notificações sobre melhorias de produtos, os alertas de suporte mais recentes e actualizações de controladores especiais para o(s) produto(s) que possui.

Para obter ajuda mais rapidamente, registe o seu produto adquirido recentemente em https://register.hp.com

# Índice

| Bem-vindo                                   | 1  |
|---------------------------------------------|----|
| Visão Geral                                 | 1  |
| Utilizar a Sua Webcam da HP                 | 3  |
| Gravar um Vídeo                             | 3  |
| Iniciar uma Conversação por Vídeo           | 4  |
| Utilizar A Webcam como Monitor de Vídeo     | 5  |
| Editar um Vídeo                             | 6  |
| Editar um Vídeo no ArcSoft WebCam Companion | 6  |
| Editar um Vídeo no ArcSoft VideoImpression  | 6  |
| Tirar uma Fotografia                        | 7  |
| Editar uma Fotografia                       | 8  |
| Regular Definições                          | 9  |
| Regular Brilho e Contraste                  | 9  |
| Criar um Perfil Pessoal                     | 10 |
| Regular as Definições de Captura            | 11 |
| Regular as Propriedades da Imagem           | 11 |
| Regular Definições da Câmara                | 12 |
| Resolução de Problemas                      | 13 |

# **Bem-vindo**

Parabéns pela aquisição da Webcam com Autofocus Elite da HP.

Este manual explica-lhe como utilizar a sua nova webcam para gravar vídeo, iniciar conversas por vídeo, utilizar a webcam como câmara de segurança, tirar fotografias e ajustar as definições da webcam.

#### Visão Geral

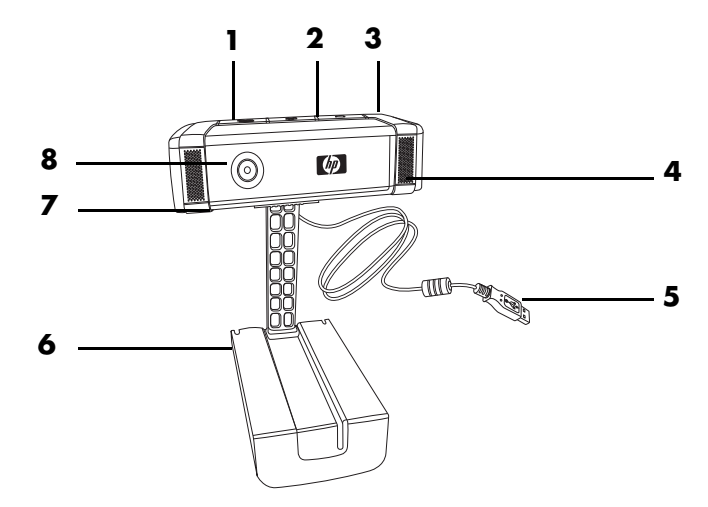

- 1 Botão Guardar Vídeo
- 2 HP Instant Chat Button
- 3 Botão Tirar Fotografia
- 4 Microfone incorporado
- 5 Ficha USB
- 6 Mola ajustável
- 7 Protecção para privacidade
- 8 Lente com focagem automática

# Utilizar a Sua Webcam da HP

#### **Gravar um Vídeo**

- Prima o botão Gravar Vídeo Sena sua webcam para abrir o ArcSoft WebCam Companion™.
- 2 Prima o botão **Gravar Vídeo** a ou clique em **Captura** para iniciar a gravação do vídeo.
- 3 Prima o botão Gravar Vídeo 📽 ou clique em Parar Gravação para interromper a gravação do vídeo.
- 4 Seleccione um dos seguintes botões:
  - **Enviar por e-mail:** Permite enviar o vídeo como anexo de um e-mail.
  - Guardar para o Disco: Permite guardar o vídeo no computador.
  - Video Impression: Abre o vídeo para edição no ArcSoft VideoImpression<sup>®</sup>.

Para aprender mais acerca do ArcSoft WebCam Companion, clique no menu Ajuda.

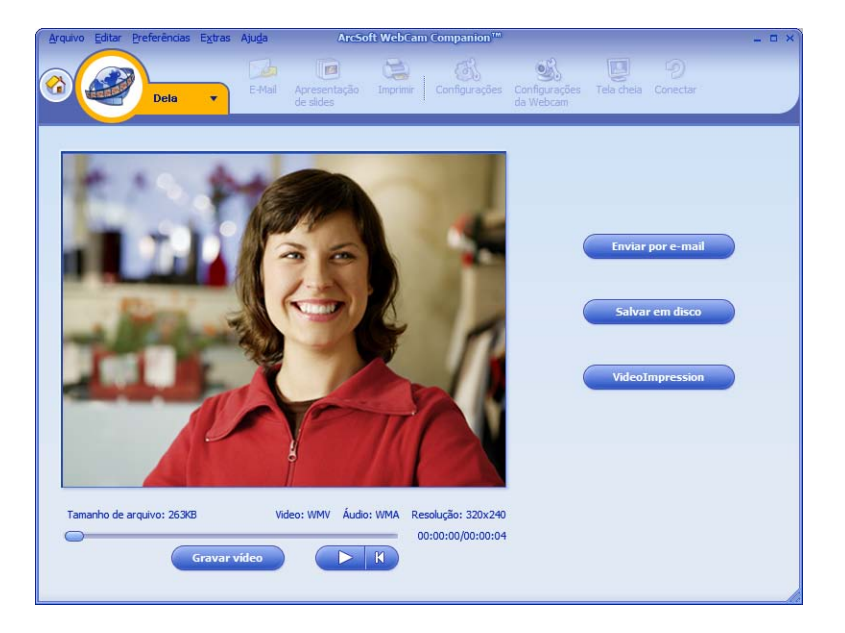

#### Iniciar uma Conversação por Vídeo

Pode adicionar vídeos ao vivo às aplicações de mensagens instantâneas (IM) mais populares (ligação ISP necessária):

- AOL<sup>®</sup> Instant Messenger<sup>™</sup> (AIM<sup>®</sup>)
- Windows Live<sup>™</sup> Messenger
- Yahoo!<sup>®</sup> Messenger
- Skype<sup>®</sup>
- Prima o botão HP Instant Chat (Conversação Instantânea HP) <sup>(C)</sup>

na sua webcam.

- 2 Seleccione a aplicação de mensagens instantâneas (IM) que deseja utilizar.
- Se solicitado, siga as instruções no ecrã para instalar e configurar a aplicação de IM.
- 4 Siga os passos para conversação por vídeo na documentação da aplicação de IM.

**NOTA:** As opções do HP Instant Chat Button Setup (Configuração do Botão de Conversação Instantânea HP) só aparecem durante a configuração inicial. A próxima vez que premir o botão HP Instant Chat (Conversação Instantânea HP), a aplicação de IM seleccionada irá abrir automaticamente.

Para seleccionar uma aplicação de IM diferente após ter concluído a configuração inicial, abra o menu Iniciar e clique em Todos os programas > ArcSoft Magic-i 3 > HP Instant Chat Button Setup.

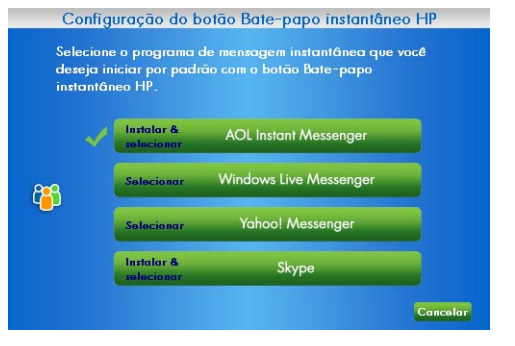

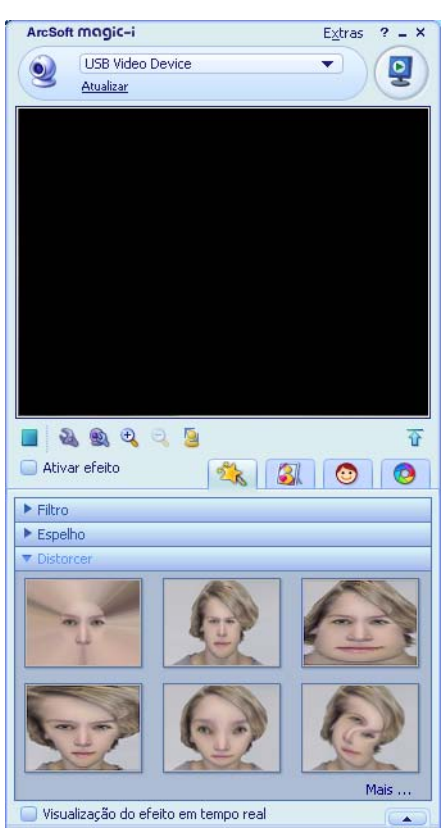

Está agora preparado para aperfeiçoar as suas conversações por vídeo com efeitos especiais e para transmitir vídeos a partir do disco rígido do seu PC. Para aprender mais acerca do ArcSoft Magic-i™ 3, clique no ícone **Ajuda ?** no canto superior direito da janela Magic-i 3.

#### Utilizar A Webcam como Monitor de Vídeo

- Faça duplo clique no ícone WebCam Companion 2 no ambiente de trabalho do Windows<sup>®</sup>.
- 2 Clique em Monitor 🍒
- 3 Clique em Iniciar Monitor para iniciar a monitorização.
- 4 Clique em **Parar Monitor** para terminar a monitorização e guardar o vídeo no computador.

Se pretender enviar uma captura de vídeo por e-mail, transferir o vídeo para o seu site FTP ou alterar a localização da pasta multimédia, o ArcSoft WebCam Companion pode fazer isso tudo e muito mais. Para aprender mais acerca do ArcSoft WebCam Companion, clique no menu **Ajuda**.

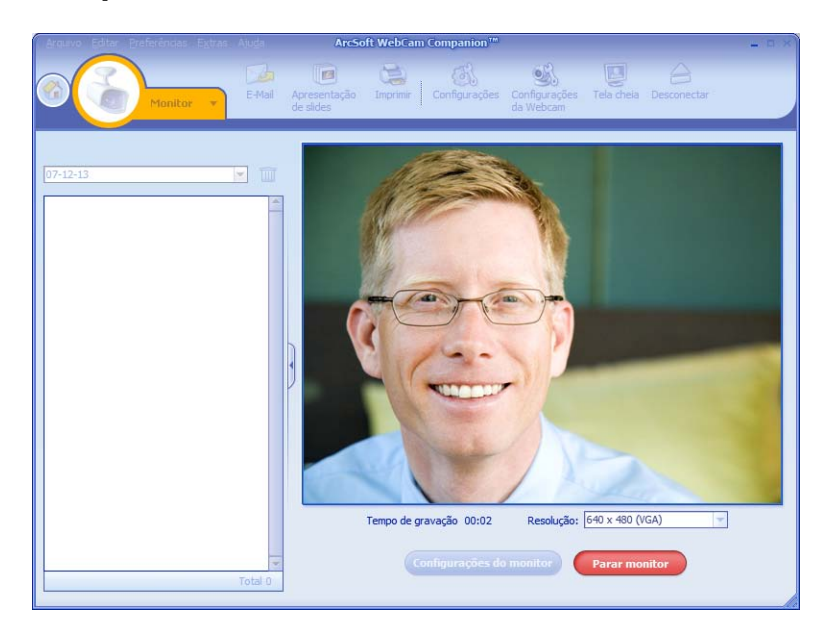

#### Editar um Vídeo

Pode editar os seus vídeos no ArcSoft WebCam Companion ou no ArcSoft VideoImpression. Para funções básicas de edição, utilize o ArcSoft WebCam Companion, para funções avançadas de edição utilize o ArcSoft VideoImpression.

#### Editar um Vídeo no ArcSoft WebCam Companion

- Faça duplo clique no ícone WebCam Companion 2 no ambiente de trabalho do Windows.
- 2 Clique em Editar 🔝
- **3** Seleccione o vídeo que pretende editar e, em seguida, clique em **Editar Vídeo**. Para aprender mais sobre funções de edição específicas, clique no menu **Ajuda**.

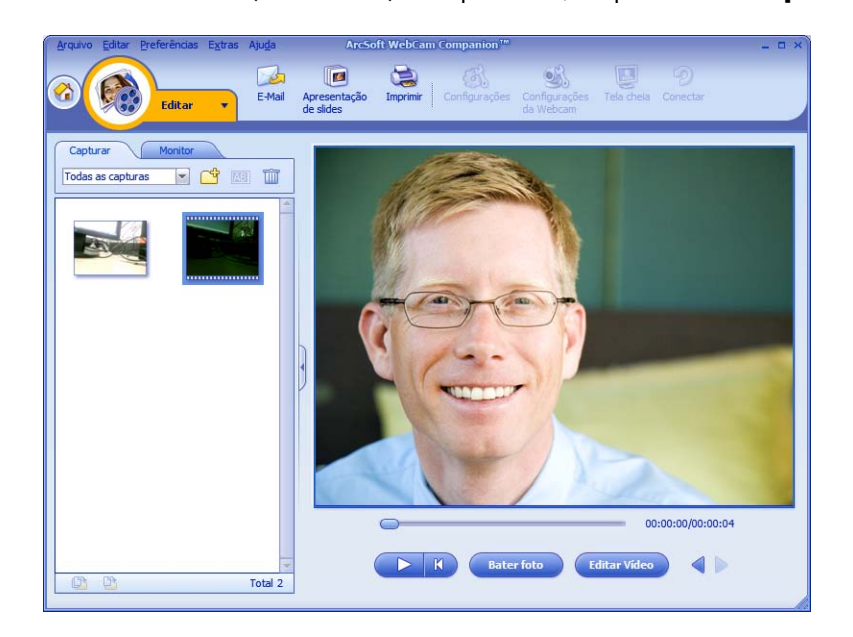

#### Editar um Vídeo no ArcSoft VideoImpression

- Clique duas vezes no ícone ArcSoft VideoImpression 20 no ambiente de trabalho do Windows.
- 2 Clique em Abrir um Projecto Existente.
- **3** Seleccione o vídeo que pretende editar.

Para aprender mais acerca da utilização do ArcSoft VideoImpression, clique no menu **Ajuda**.

### Tirar uma Fotografia

- Prima o botão Snapshot Prima o krcSoft WebCam Companion.
- 2 Prima o botão **Tirar Fotografia** 2 ou clique em **Capturar** para tirar a fotografia.

Para aprender mais acerca do ArcSoft WebCam Companion, clique no menu Ajuda.

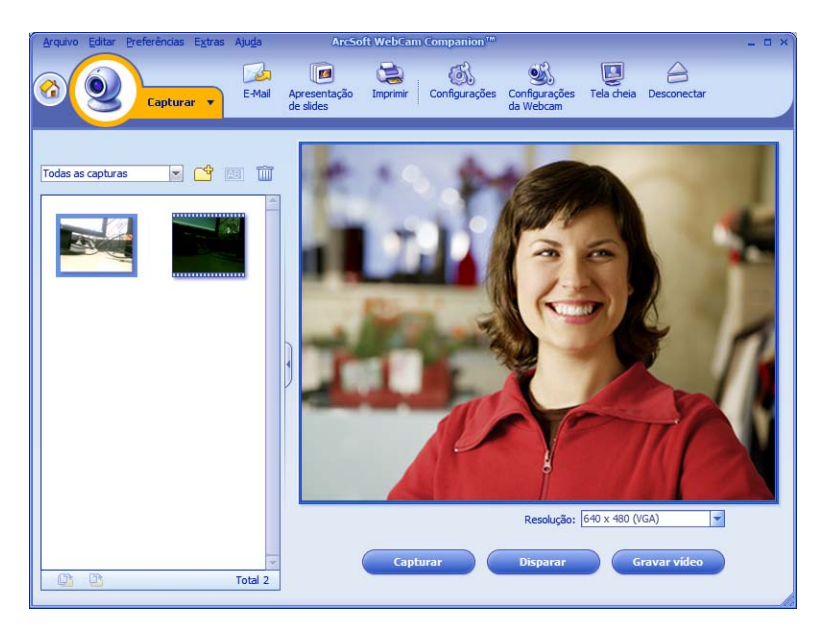

### Editar uma Fotografia

- Clique duas vezes no ícone HP Photosmart Essential in ambiente de trabalho do Windows.
- 2 Clique em Exibir biblioteca.
- 3 Clique com o botão direito do rato na fotografia que deseja editar e seleccione Editar no menu de contexto.
- 4 Seleccione uma opção de edição no menu Corrigir Foto no lado esquerdo do ecrã.

Para aprender mais acerca de edição, impressão e partilha de fotografias com o HP Photosmart Essential, clique no ícone **Ajuda ?** no canto superior direito da janela do Photosmart Essential.

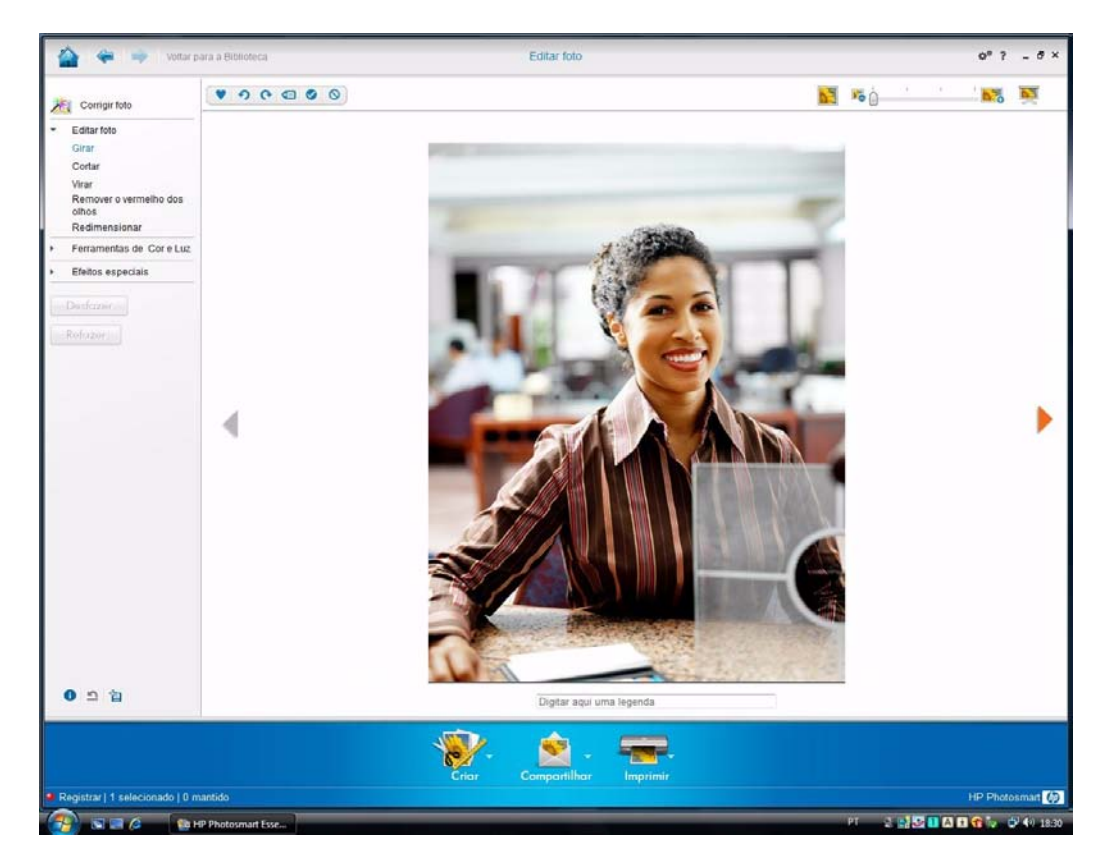

# **Regular Definições**

Este capítulo explica-lhe como regular as definições no ArcSoft Magic-i 3 e ArcSoft WebCam Companion.

#### **Regular Brilho e Contraste**

1 Clique duas vezes no ícone

Magic-i 3 Pro ambiente de trabalho do Windows.

- 2 Clique no ícone Definições Gerais 🔬.
- Retire o sinal de visto da caixa de verificação Aprimoramento automático.
- **4** Arraste as barras de deslocamento para regular estas definições.
  - 💥 Brilho
  - Contraste
- 5 Clique em OK.

**NOTA:** Para recuperar todas as predefinições, clique em **Predefinição**.

| Configurações ge | néricas ×    |
|------------------|--------------|
| Aperfeiçoar      |              |
| Aprimorament     | o automático |
| <del>\</del>     | (50          |
| •                | <b>(</b> 50  |
|                  | Predefinido  |
|                  |              |
|                  | OK Cancelar  |

### **Criar um Perfil Pessoal**

- 1 Clique duas vezes no ícone **Magic-i 3 Magic no ambiente de trabalho do Windows**.
- 2 Clique no separador **Perfis** (2). (Se este separador não estiver visível, clique no separador **Expandir** para expandir o ecrã.)
- Arraste as barras de deslocamento para regular estas definições.
  - 💥 Brilho
  - Contraste
  - 🍸 Gama
  - 🧑 Saturação
  - \Lambda Nitidez
- 4 Clique em Guardar Perfil.
- 5 Introduza um nome para o perfil.
- 6 Clique em OK.

| Maria                |                          |
|----------------------|--------------------------|
|                      | OK Cance                 |
| 20 (20 - 10) (2)     |                          |
| Perfil atual<br>Jane | <b>•</b> 1               |
| 940                  |                          |
| <b>S</b>             |                          |
| •                    | 16                       |
| γ                    | 170                      |
| 0                    | 5                        |
| Δ                    |                          |
|                      | Salvar perfil Predefinid |

#### NOTA:

- Para recuperar as definições de origem, clique em Predefinição.
- Para aplicar um perfil previamente guardado, seleccione o nome do perfil a partir da lista do Perfil Actual.
- Para eliminar um perfil, seleccione o nome do perfil a partir da lista do Perfil
   Actual e, em seguida, clique no ícone Eliminar m.

## Regular as Definições de Captura

- Faça duplo clique no ícone WebCam
   Companion on ambiente de trabalho do Windows.
- 2 Clique no ícone **Definições** 🚳.
- 3 Regular qualquer uma destas definições:
  - Formato de Imagem define o formato de ficheiro predefinido para captura de imagens fixas.
  - Qualidade de Imagem define a resolução predefinida para captura de imagens fixas.

| Formato de imagem                                                                                       |   | Qualidade de imagem (Fina)                   |
|----------------------------------------------------------------------------------------------------|---|----------------------------------------------|
| JPG                                                                                                    |   | ·                                            |
| Formato de vídeo                                                                                        |   | Qualidade de vídeo (Fina)                    |
| WMV                                                                                                    | - | ·i                                           |
| Dispositivo de vídeo                                                                                    |   |                                              |
| Saturn USB2.0 Camera                                                                                    | - | Atualizar dispositivo                        |
|                                                                                                    |   |                                              |
| Número de fotos de disparo<br>5                                                                         |   |                                              |
| Número de fotos de disparo<br>5<br>Com áudio                                                            |   |                                              |
| Número de fotos de disparo<br>5<br>Com áudio<br>Dispositivo de áudio                                    |   | Pino de entrada de áudio                     |
| Número de fotos de disparo<br>5<br>Com áudio<br>Dispositivo de áudio<br>Grupo de microfones (Saturn USB |   | Pino de entrada de áudio<br>Volume principal |

- Formato de Vídeo define o formato de ficheiro predefinido para vídeos gravados.
- Qualidade de Vídeo define a resolução predefinida para vídeos gravados.
- Número de fotos de disparo define o número de imagens capturadas no modo de disparo.
- Com Áudio liga ou desliga o microfone da webcam.
- 4 Clique em OK.

NOTA: Para recuperar todas as predefinições, clique em Actualizar dispositivo.

#### **Regular as Propriedades da Imagem**

- 1 Seleccione uma das seguintes opções:
  - Faça duplo clique no ícone WebCam
     Companion no ambiente de trabalho do Windows e, em seguida, clique no ícone
     Definições da Webcam
  - Faça duplo clique no ícone Magic-i 3 no ambiente de trabalho do Windows e, em seguida, clique no ícone Definições .

|                     |                                                         |       | Autom. |
|---------------------|---------------------------------------------------------|-------|--------|
| Brilho              |                                                         | 0     |        |
| <u>C</u> ontraste   |                                                         | 18    | Г      |
| Matiz               |                                                         | 0     | Г      |
| Saturação           |                                                         | 6     | Г      |
| Nitidez             |                                                         | 3     | Г      |
| Gama                |                                                         | 150   | Г      |
| Proporção de branco | j                                                       | 6500  | •      |
| Comp. luz de fundo  | J                                                       | 0     |        |
| Gan <u>h</u> o      |                                                         | 96    |        |
| Ativar cor 🗖        | Freqüência de<br>Po <u>w</u> erLine<br>(Anticintilação) | 60 Hz | •      |

- 2 Clique no separador Video Proc Amp.
- 3 Arraste as barras de deslocamento para regular as definições individuais.
- 4 Clique em OK.

NOTA: Para recuperar as definições de origem, clique em Predefinição.

## Regular Definições da Câmara

- 1 Seleccione uma das seguintes opções:
  - Faça duplo clique no ícone WebCam

**Companion** no ambiente de trabalho do Windows e, em seguida, clique no ícone **Definições da Webcam** .

|                                     |             |        |   |     | Autom.   |
|-------------------------------------|-------------|--------|---|-----|----------|
| Zoom                                | J           | <br>   |   |     |          |
| Eoco                                | — <u></u> , |        |   | 350 | <b>N</b> |
| Exposição à luz                     | -           | <br>   | - | -5  | <b>v</b> |
| Di <u>a</u> fragma<br>(Tris)        |             |        |   | 1   | Г        |
| Pa <u>n</u> orâmica                 | J           | <br>   | _ |     |          |
| Inclinação                          | J           | <br>   |   |     |          |
| <u>R</u> otação                     | J           | <br>   | - |     |          |
| Compensação de<br>Pouca <u>L</u> uz |             | Padrão |   |     |          |
|                                     |             |        |   |     |          |

- 2 Clique no separador Controlo da Câmara.
- 3 Para regular manualmente uma definição, remova a selecção da caixa de verificação junto ao item que pretende alterar e, em seguida, arraste a barra de deslocamento para o item pretendido de forma a regular a definição.
- 4 (Apenas para Windows Vista<sup>®</sup> e Windows 7) Para ajustar manualmente o brilho das imagens no ecrã, remova a selecção da caixa de verificação Compensação de Pouca Luz.
- 5 Clique em OK.

NOTA: Para recuperar as definições de origem, clique em Predefinição.

# Resolução de Problemas

| Problema                                                                                                    | Solução                                                                                                    |
|----------------------------------------------------------------------------------------------------|----------------------------------------------------------------------------------------------------|
| A imagem não está nítida                                                                                           | Certifique-se de que retirou a película protectora da lente da webcam.                                                                                                    |
|                                                                                                    | Desligue a função de focagem automática e utilize as definições do software<br>para regular a focagem manualmente. Ver <u>Regular as Propriedades da</u><br><u>Imagem</u> e <u>Regular Definições da Câmara</u> para mais detalhes.                                                                                                    |
| Não pretendo utilizar o<br>Magic-i 3 com a minha<br>aplicação de IM                                                | Abra a sua aplicação de IM e utilize as definições de preferência para<br>seleccionar um dispositivo de vídeo diferente. Consulte a documentação da<br>sua aplicação de IM para detalhes.                                                                                                    |
| Fechei o Magic-i 3 durante<br>uma conversa e agora a<br>minha webcam não está<br>ligada à minha<br>aplicação de IM | Volte a abrir o Magic-i 3, clicando duas vezes no ícone Magic-i 3 ambiente de trabalho do seu computador ou seleccione um dispositivo de vídeo diferente na sua aplicação de IM. Consulte a sua documentação IM para detalhes.                                                                                                    |
| Quero desactivar a função de<br>focagem automática                                                                 | <ol> <li>Seleccione uma das seguintes opções:</li> <li>Faça duplo clique no ícone WebCam Companion in ambiente de trabalho do Windows e, em seguida, clique no ícone Definições da WebCam in a modera de trabalho clique no ícone Magic-i 3 in a ambiente de trabalho do Windows e, em seguida, clique no ícone Definições in a de vindows e, em seguida, clique no ícone Definições in a de visto da caixa de verificação da Focagem.</li> <li>Arraste a barra de deslocamento da Focagem para regular manualmente a focagem.</li> <li>Clique em OK ou Aplicar.</li> </ol> |
|                                                                                                    |                                                                                                    |

| Problema                                                                 | Solução                                                                                                    |  |  |  |  |
|--------------------------------------------------------------------------|----------------------------------------------------------------------------------------------------|--|--|--|--|
| O Magic-i 3 fecha quando<br>primo o botão Fotografia                     | A webcam só pode ser utilizada por uma aplicação de cada vez. Se a<br>transmissão do vídeo desapareceu da sua aplicação de IM, feche a aplicação<br>de IM e, em seguida, prima o botão <b>HP Instant Chat (Conversação</b>                                          |  |  |  |  |
|                                                                          | Instantânea HP) 👸 novamente para abrir o Magic-i 3 e a sua                                                                                                    |  |  |  |  |
|                                                                          | aplicação de IM.                                                                                                    |  |  |  |  |
| O ArcSoft WebCam<br>Companion fecha quando<br>primo o botão Instant Chat | A webcam só pode ser utilizada por uma aplicação de cada vez. Para<br>voltar a abrir o ArcSoft WebCam Companion, prima o botão <b>Tirar</b>                                                                                                    |  |  |  |  |
| HP (Conversação<br>Instantânea HP)                                       | rolograna 🦉                                                                                                    |  |  |  |  |
| Os botões da webcam não                                                  | Procure no Tabuleiro do Sistema Windows pelo ícone <b>Button</b>                                                                                                    |  |  |  |  |
| adequadamente.                                                           | Manager 👬 . Se <i>não</i> vir o ícone do Button Manager, abra O meu<br>computador (Windows XP) ou Computador (Windows Vista ou<br>Windows 7), dirija-se à pasta Programas\HP\Button Manager e clique<br>duas vezes no ficheiro Button Manager.EXE para reiniciá-lo. |  |  |  |  |
| Ouço um eco ou feedback nos                                              | Em computadores Windows XP (Vista clássica):                                                                                                    |  |  |  |  |
| altifalantes                                                             | <ol> <li>Clique em Iniciar &gt; Painel de Controlo &gt; Sons e Dispositivos<br/>de Áudio.</li> </ol>                                                                                                    |  |  |  |  |
|                                                                          | 2 Clique no separador Áudio.                                                                                                    |  |  |  |  |
|                                                                          | 3 Em Reprodução de áudio, clique em Volume e arraste a barra de deslocamento Volume geral para regular o volume do altifalante.                                                                                                    |  |  |  |  |
|                                                                          | 4 Em Gravação de som, clique em Volume e arraste a barra de deslocamento Microfone para regular o volume do microfone.                                                                                                    |  |  |  |  |
|                                                                          | Em computadores com Windows Vista (Vista clássica) ou com<br>Windows 7 (Vista de Ícones grandes ou de Ícones pequenos):                                                                                                    |  |  |  |  |
|                                                                          | 1 Abra o menu Iniciar e clique em <b>Painel de Controlo &gt; Som</b> .                                                                                                    |  |  |  |  |
|                                                                          | 2 Clique no separador <b>Reproduzir</b> .                                                                                                    |  |  |  |  |
|                                                                          | <ol> <li>Seleccione o Altifalante que está a utilizar e, em seguida, clique em<br/>Propriedades.</li> </ol>                                                                                                    |  |  |  |  |
|                                                                          | 4 Clique no separador Níveis e arraste a barra de deslocamento para regular o nível de saída.                                                                                                    |  |  |  |  |
|                                                                          | 5 Clique no separador <b>Gravação</b> .                                                                                                    |  |  |  |  |
|                                                                          | 6 Seleccione o Microfone que está a utilizar e, em seguida, clique em<br>Propriedades.                                                                                                    |  |  |  |  |
|                                                                          | 7 Clique no separador Níveis e arraste a barra de deslocamento para regular o nível de entrada.                                                                                                    |  |  |  |  |

| Problema                                                                | Solução                                                                                                    |  |  |  |  |  |
|-------------------------------------------------------------------------|----------------------------------------------------------------------------------------------------|--|--|--|--|--|
| O áudio da câmara web não<br>está sincronizado com o vídeo<br>da webcam | A partir do ecrã Captura de Vídeo, seleccione a lista de <b>Resolução</b> e defina<br>a resolução de vídeo para <b>640x480</b> para sincronizar o vídeo e o áudio.<br>Após sincronizar o áudio e o vídeo, tente aumentar a resolução para o<br>próximo nível. Se o problema voltar a ocorrer, volte para a definição da<br>resolução anterior. |  |  |  |  |  |
| Desliguei a webcam e não<br>funciona quando a volto<br>a ligar.         | Necessita de voltar a estabelecer a ligação com a aplicação da webcam.<br>Seleccione uma das seguintes opções:                                                                                                    |  |  |  |  |  |
|                                                                         | Em Magic-i 3, clique no botão Actualizar.                                                                                                    |  |  |  |  |  |
|                                                                         | Em ArcSoft WebCam Companion, clique em Ligar.                                                                                                    |  |  |  |  |  |
|                                                                         | Se a câmara continuar a não funcionar, feche a aplicação da webcam,<br>certifique-se de que a câmara está ligada ao seu computador e, em seguida,<br>volte a abrir a aplicação da webcam.                                                                                                    |  |  |  |  |  |
| A resposta da webcam é lenta<br>e as imagens estão distorcidas          | A porta USB no seu computador não suporta a definição de resolução actual.<br>Seleccione uma das seguintes opções:                                                                                                    |  |  |  |  |  |
|                                                                         | <ul> <li>Ligue a sua câmara a uma porta USB 2.0 para que possa continuar a<br/>utilizar a definição de resolução actual.</li> </ul>                                                                                                    |  |  |  |  |  |
|                                                                         | <ul> <li>A partir do ecrã Captura de Vídeo, seleccione a lista de Resolução e<br/>defina a resolução de vídeo para 640×480.</li> </ul>                                                                                                    |  |  |  |  |  |

Ainda necessita de ajuda? Consulte a garantia que veio junto com a sua câmara web para obter números de telefone de assistência e informações de sites web.